# MAGNET VIRTUAL SUMMIT 2023 CAPTURE THE FLAG (CTF) IOS 16 IPHONE

| CTF Questions Only                                                    | 2  |
|-----------------------------------------------------------------------|----|
| About This CTF Challenge                                              | 4  |
| Starting this challenge in Forensic Explorer                          | 5  |
| Question 1 - A few too many - (5 points)                              | 6  |
| Question 2 - Autofill me on the deets (5 points)                      | 8  |
| Question 3 - 1 fish 2 fish, red fish blue (5 points)                  | 9  |
| Question 4 - Q-uestion (5 points)                                     | 10 |
| Question 5 - Chef boyardee 2.0 (10 points)                            | 14 |
| Question 6 - Staying stylish! (10 points)                             | 16 |
| Question 7 - Picking up steam (10 points)                             | 17 |
| Question 8 - Overlooking excellence (10 points)                       | 19 |
| Question 9 - You're going to crush this one! (10 points)              | 21 |
| Question 10 - You are here (15 points)                                | 22 |
| Question 11 - Out of this world (25 points)                           | 24 |
| Question 12 - Which way? (25 points)                                  | 26 |
| Question 13 - Boosting into a new era (25 points)                     | 29 |
| Question 14 - As a river runs (50 points)                             | 31 |
| Question 15 - Lo siento senor, its going to be a cold one (50 points) | 33 |

# CTF QUESTIONS ONLY

| 1     | A few too many<br>How many email accounts did the user own? (not counting privaterelay)                                                                                                    | 5  |
|-------|----------------------------------------------------------------------------------------------------|----|
| 2     | Autofill me on the deets<br>Which email, other than their own, was autofilled in Chrome?                                                                                                    | 5  |
| 3     | 1 fish 2 fish, red fish blue<br>According to the user's email accounts, what is his favourite color?                                                                                                    | 5  |
| 4     | Q-usestion<br>What Chinese networking website was associated with LinkedIn?                                                                                                    | 5  |
|       |                                                                                                    |    |
| 5     | Chef boyardee At which market was the user viewing Chef Pasquale tomato sauce?                                                                                                    | 10 |
| 5     | Chef boyardee At which market was the user viewing Chef Pasquale tomato sauce? Staying stylish! What color shirt did the user choose to put their snapchat bitmoji in?                                                                 | 10 |
| 5 6 7 | Chef boyardee At which market was the user viewing Chef Pasquale tomato sauce? Staying stylish! What color shirt did the user choose to put their snapchat bitmoji in? Picking up steam What server was the user interested in making? | 10 |

| 9  | You're going to crush this one!<br>What light-hearted game did the user spend the most time on?                                                                  | 10 |
|----|----------------------------------------------------------------------------------------------------|----|
| 10 | You are here<br>Which airline lounge was viewed?                                                                                                    | 16 |
| 11 | Out of this world<br>Which terms and conditions site on Tik Tok is named after a space formation?                                                                | 25 |
| 12 | Which way?<br>Which cardinal direction was the user turning when driving towards<br>RHEINFAHRE?                                                                  | 25 |
| 13 | Boosting into a new era<br>The user was trying to learn German through an application, what promotion<br>featuring a rocket was most commonly shown to the user? | 25 |
| 14 | As a river runs<br>At which location did the user travel the most metres according to Apple? (City,<br>Country)                                                  | 50 |
| 15 | Lo siento senor, its going to be a cold one<br>What weather front was warned to the user by YouTube?                                                             | 50 |

### ABOUT THIS CTF CHALLENGE

This challenge was created by Magnet Forensics as part of their 2023 Virtual Summit.

Information about the next summit is available at:

- https://magnetvirtualsummit.com/
- https://magnetvirtualsummit.com/capture-the-flag/

### FORENSIC IMAGE SOURCE

Download: 00008101-0010541A1130001E\_files\_full-001.zip (9.94 GB)

# OTHER ONLINE SOLUTIONS

The following solutions can be found on the web:

- https://www.forgottennook.com/blog/magnet-ios-2023
- https://www.stark4n6.com/2023/03/magnet-virtual-summit-2023-ctf-ios-16.html /

### STARTING THIS CHALLENGE IN FORENSIC EXPLORER

In the **Evidence** module:

- 1. Select the New Case button.
- 2. Enter investigator details (if required) and a case name.
- 3. Click the Add Image button.
- 4. Add the evidence file: 00008101-0010541A1130001E\_files\_full-001.zip.
- 5. In the **Evidence Processor** window use the default options.

#### Figure 1: Evidence Module > Add Image

| Evidence      |                                                  |
|---------------|--------------------------------------------------|
|               | Magnet CTE 2023 (OS16 (1)                        |
| Add device    | 00008101-0010541A1130001E_files_full-001.zip (0) |
| 📄 Add image 🗸 |                                                  |
|               |                                                  |

# ARTIFACTS > PROCESS ALL

The Forensic Explorer **Artifacts module** extracts common forensic artifacts from SQLite, Plist, TXT, XML and other files. To populate artifacts:

1. Click the Artifacts module > Process All button.

| Forensic Explorer                                                                                                    | 🖶 👌 🗸                                  | 🌼 🗕 🔞        |                 |          |
|----------------------------------------------------------------------------------------------------|----------------------------------------|--------------|-----------------|----------|
| Evidence                                                                                                    | File Syst                              | em 🚽         | Artifacts       |          |
| Process Browsers ~                                                                                                    | 🜪<br><sub>Chat</sub> ~                 | (0)<br>Email | Finance<br>Apps | He<br>At |
| Artifact Tree                                                                                                    |                                        |              | 🕂 🛄 File        | List     |
| Filter: 🗾 No Filter                                                                                                    |                                        | ~            | - 00            | ۱        |
| Filename                                                                                                    |                                        |              |                 |          |
| Magnet CTF 2023 iC<br>Magnet CTF 2023 iC<br>Chat (6)<br>Chat (6)<br>Chat (6)<br>Magnet CTF 2023 iC<br>Chat (6)<br>Chat (6)<br>Chat | DS16 (7) []<br>t iOS (1)<br>System (1) |              |                 |          |

Figure 2: Artifacts > Process All

# QUESTION 1 - A FEW TOO MANY - (5 POINTS)

### How many email accounts did the user own? (not counting privaterelay)

### Q1. ANSWER

- 1. blueisth3best@gmail.com
- 2. bordardtmichael78@gmail.com
- 3. michaelkbordchardt@proton.me

### Q1. FORENSIC EXPLORER METHODOLOGY

iOS account information is located in the SQLite file:

### \private\var\mobile\Library\Accounts\Accounts3.sqlite

This information is extract in the Forensic Explorer Artifacts module:

- 1. Mobile > Account Types iOS.
- 2. Double click on the Username column header to sort by Username.

Figure 3: Artifacts > Mobile > Account Types iOS

| Forensic Explorer 📙 🚵 👻 🛞        |                                                                                                    |                         |                                |                          |
|----------------------------------|----------------------------------------------------------------------------------------------------|-------------------------|--------------------------------|--------------------------|
| 合 Evidence 🗋 File System 🗚       | rtifacts                                                                                                    | P Keyword Search        | ${oldsymbol{ ho}}$ Index Searc | ch 🔘 Email               |
| Process Browsers Chat Email F    | inance Ha<br>Apps A                                                                                                    | ealth v MAC v<br>pps OS | Mobile × Social<br>Media       | V Tracking Windows OS    |
| Artifact Tree 4                  | 🛄 File List                                                                                                    |                         |                                |                          |
| Filter: 💭 No Filter 🗸 🚽          | 1 - Sector Sector Secto | Timestamp               | Account Desc                   | €Z▼ Username             |
| Filename 🔺                       |                                                                                                    | Timestamp               | Account Description            | Username 🔺               |
| Magnet CTF 2023 iOS16 (7)        | 1                                                                                                    | 21-Nov-2022 12:4        | IDMS                           | blueisth3best@icloud.com |
| 🗄 🗌 🎯 Browsers (16)              | 2                                                                                                    | 21-Nov-2022 12:4        | Apple ID                       | blueisth3best@icloud.com |
| 🕂 🗌 晃 Chat (6)                   | 3                                                                                                    | 21-Nov-2022 12:4        | Game Center                    | blueisth3best@icloud.com |
| 🕀 🗌 🎯 Email (3)                  | 4                                                                                                    | 21-Nov-2022 12:4        | Messages                       | blueisth3best@icloud.com |
| 🕀 🔄 S Finance (1)                | 5                                                                                                    | 21-Nov-2022 12:4        | CloudKit                       | blueisth3best@icloud.com |
| 🕀 🗌 🛟 Health Apps (3)            | 6                                                                                                    | 21-Nov-2022 12:4        | iCloud                         | blueisth3best@icloud.com |
| 🕀 🔜 🔹 MAC Operating System (1)   | 7                                                                                                    | 21-Nov-2022 12:4        | IMAPMail                       | blueisth3best@icloud.com |
| □ □ □ □ Mobile (15)              | 8                                                                                                    | 21-Nov-2022 12:4        | Device Locator                 | blueisth3best@icloud.com |
| Accounts Type iOS (32)           | 9                                                                                                    | 21-Nov-2022 12:4        | Find My Friends                | blueisth3best@icloud.com |
| Apple Maps Searches iOS (2)      | 10                                                                                                    | 21-Nov-2022 12:4        | iTunes Store                   | blueisth3best@icloud.com |
| Application Permissions iOS (66) | 11                                                                                                    | 21-Nov-2022 12:4        | IDMS                           | blueisth3best@icloud.com |

Another reliable sources of user account information are browser logins and browser autofill (see Question 3 below). For the Chrome browser, browser logins are located in the file:

# \private\var\mobile\Containers\Data\Application\0B468A6F-8837-4A85-BF4D-1EF523683946\Library\Application Support\Google\Chrome\Default\Login Data

Chrome Browser Logins are extracted in the Forensic Explorer Artifacts module:

1. Browsers > Chrome Logins

| Forensic Explorer 🚦 🚵 🗸 🎲 🗸     | 0   |                       |              |             |                          |                         | Forensic Exp                 |
|---------------------------------|-----|-----------------------|--------------|-------------|--------------------------|-------------------------|------------------------------|
| Tile System                     | A   | Artifacts             | P Keyword    | Search      | <b>P</b> Index Search    | @ Emi                   | ail 🔠 Registry               |
| Process Browsers - Chat - Emai  | I * | \$<br>Finance<br>Apps | Health Apps  | IAC N<br>DS | Nobile ~ Social ~        | ♥<br>Tracking<br>Apps ~ | Windows OS Artifact<br>Carve |
| I Artifact Tree                 | џ   | 🛄 File List           |              |             |                          |                         |                              |
| Filter: 🗾 No Filter             | ~ - | 🛛 🖗 🖻 🔯               | B Date Cre   | ated        | 🐼 🕶 Origin URL           |                         | Username Value               |
| Filename                        |     |                       | Date Created |             | Origin URL               | Userna                  | ame Value                    |
| Magnet CTF 2023 iOS 16 (7)      |     | 1                     | 12-Dec-20    | 022 11:3    | https://account.proton.m | e/login micha           | elkborchardt@proton.me       |
| E- Browsers (16)                |     | 2                     | 28-Dec-2     | 022 5:00    | https://mstdn.party/auth | /sign_up borch          | nardtmichael78@gmail.com     |
| Cloud Services (4)              |     |                       |              |             |                          |                         |                              |
| G @ Google Query (21)           |     |                       |              |             |                          |                         |                              |
| Chrome Autofill (9)             |     |                       |              |             |                          |                         |                              |
| Chrome Eavirons (40)            |     |                       |              |             |                          |                         |                              |
| Chrome History (21)             |     |                       |              |             |                          |                         |                              |
| Chrome Keyword Search Terms (7) |     |                       |              |             |                          |                         |                              |
| Chrome Logins (2)               |     |                       |              |             |                          |                         |                              |

### Figure 4: Artifacts > Browsers > Chrome Logins

# QUESTION 2 - AUTOFILL ME ON THE DEETS (5 POINTS)

Which email, other than their own, was autofilled in Chrome?

### Q2. ANSWER

tlouis@kuravlis.com

Q2. FORENSIC EXPLORER METHODOLOGY

Chrome Autofill data is located in the file:

# \private\var\mobile\Containers\Data\Application\0B468A6F-8837-4A85-BF4D-1EF523683946\Library\Application Support\Google\Chrome\Default\Web Data

Chrome Autofill information is extract in the Forensic Explorer Artifacts module:

1. Browsers > Chrome Autofill

Figure 5: Chrome Autofill

| Forensic Explorer 🚦 🚵 🔻 🎲 👻 📀   |                        |                         |                                                                                                    |
|---------------------------------|------------------------|-------------------------|----------------------------------------------------------------------------------------------------|
| 合 Evidence 🛛 File System 🗚 A    | rtifacts               | P Keyword Search        | Index Search 🛛 🔘 Email                                                                                                    |
| Process Browsers Chat Email Fi  | \$<br>inance H<br>Apps | Health Apps OS MAC      | <ul> <li>Social Media</li> <li>Media</li> <li>Media</li> &lt;</ul> |
| 📕 Artifact Tree म               | 🧮 File List            |                         |                                                                                                    |
| Filter: 🔄 No Filter 🗸 🚽         | 🖗 – 🔯                  | Date Created            | 🐼 Value                                                                                                    |
| Filename 🔺                      |                        | Date Created            | Value                                                                                                    |
| Magnet CTF 2023 iOS 16 (7)      | 1                      | 12-Dec-2022 11:36:54 PM | michaelkborchardt@proton.me                                                                                                    |
| E- Browsers (16)                | 2                      | 28-Dec-2022 5:00:22 PM  | borchardtmichael78@gmail.com                                                                                                    |
| Cloud Services (4)              | 3                      | 28-Dec-2022 4:21:42 PM  | borchardtmichael78@gmail.com                                                                                                    |
| G @ Google Query (21)           | 4                      | 03-Jan-2023 1:01:09 AM  | private-test                                                                                                    |
| Chrome Autofill (9)             | 5                      | 03-Jan-2023 1:08:20 AM  | private                                                                                                    |
| Chrome Bookmarks (6)            | 6                      | 03-Jan-2023 1:05:11 AM  | Testing                                                                                                    |
| Chrome Favicons (40)            | 7                      | 03-Jan-2023 12:54:31 AM | private testing                                                                                                    |
| Chrome History (21)             | 8                      | 03-Jan-2023 1:05:11 AM  | Private                                                                                                    |
| Chrome Keyword Search Terms (7) | 9                      | 05-Jan-2023 3:15:20 AM  | tlouis@kurvalis.com                                                                                                    |
| Chrome Logins (2)               |                        |                         |                                                                                                    |

# QUESTION 3 - 1 FISH 2 FISH, RED FISH BLUE (5 POINTS)

### According to the user's email accounts, what is his favourite color?

### Q3. ANSWER

Blue.

# Q3. FORENSIC EXPLORER METHODOLOGY

This question is similar to Question 1 above. iOS account information is located in the SQLite file:

### \private\var\mobile\Library\Accounts\Accounts3.sqlite

This information is extract in the Forensic Explorer Artifacts module:

1. Mobile > Account Types iOS.

#### Figure 6: Artifacts > Mobile > Account Types iOS

| Timestamp              | Account Description    | Username                 |
|------------------------|------------------------|--------------------------|
| 21/11/2022 12:18:15 AM | iTunes Store           | local                    |
| 21/11/2022 12:18:17 AM | iTunes Store (Sandbox) | local                    |
| 21/11/2022 12:45:26 AM | IDMS                   | blueisth3best@icloud.com |
| 21/11/2022 12:45:26 AM | Apple ID               | blueisth3best@icloud.com |
| 21/11/2022 12:45:31 AM | Game Center            | blueisth3best@icloud.com |
| 21/11/2022 12:45:31 AM | Messages               | blueisth3best@icloud.com |
| 21/11/2022 12:45:31 AM | CloudKit               | blueisth3best@icloud.com |
| 21/11/2022 12:45:31 AM | iCloud                 | blueisth3best@icloud.com |
| 21/11/2022 12:45:41 AM | CalDAV                 |                          |
| 21/11/2022 12:45:41 AM | IMAPNotes              |                          |
| 21/11/2022 12:45:41 AM | CardDAV                |                          |
| 21/11/2022 12:45:42 AM | IMAPMail               | blueisth3best@icloud.com |
| 21/11/2022 12:45:43 AM | Device Locator         | blueisth3best@icloud.com |
| 21/11/2022 12:45:43 AM | Find My Friends        | blueisth3best@icloud.com |
| 21/11/2022 12:45:47 AM | iTunes Store           | blueisth3best@icloud.com |

# **QUESTION 4 - Q-UESTION (5 POINTS)**

What Chinese networking website was associated with LinkedIn?

### Q4. ANSWER

http://user.qzone.qq.com/.

# Q4. FORENSIC EXPLORER METHODOLOGY

This question is a fishing expedition using the following clues provided in the question:

- Website: Suggests the answer is a URL.
- Chinese Networking: Suggests that the website is common only in China.

A google search for popular Chinese websites indicates the answer is likely to be one of the following:

- WeChat
- Sina Weibo
- Tencent QQ

The Artifacts module > Mobile > Installed Applications confirms that the LinkedIn app has been installed on the iPhone.

Figure 7: Artifacts > Mobile > Installed Applications iOS

| Forensic Explorer 🚦 🚵 👻 🎯                                                                                                    |       |                       |                        |                               |
|----------------------------------------------------------------------------------------------------|-------|-----------------------|------------------------|-------------------------------|
| 合 Evidence 🛛 🎦 File System                                                                                                    | A     | rtifacts              | 🔑 Keyword Search       | 🔎 Index Search                |
| Process Browsers Chat Email                                                                                                    | ۲ Fi  | \$<br>nance H<br>Apps | ealth MAC N<br>Apps OS | lobile × Social × Tr<br>Media |
| 📰 Artifact Tree                                                                                                    | Ţ,    | 🌐 File List           |                        |                               |
| Filter: 🔄 No Filter 🗸 🗸                                                                                                    |       | 🖗 🖻 🔯                 | 🐼 🕶 linkedin           | Source Name                   |
| Filename                                                                                                    |       |                       | Application            | Source Name                   |
| Magnet CTF 2023 iOS16 (7)                                                                                                    |       | 1                     | com.linkedin.LinkedIn  | applicationState.db           |
| Chat (6) Chat (6) Chat (6) Chat (6) Chat (6) Chat (6) Chat (6) Chat (6) Maccounts (0) Maccounts (0) Mobile (14) Mobile (14) Mobile (14) Accounts Type iOS (32) Application Permissions iOS (66) Application Variable iOS (192) Application Usage iOS (2456) Bluetooth Paired Low Energy Devices iO Bluetooth Seen Devices iOS (1001) Cached Locations iOS (14563) Calendar Items v4 iOS (129) Installed Applications iOS (192) | S (1) |                       |                        |                               |

Forensic Explorer does not currently parse Linked in artifacts, so for this question we can use a **Keyword Search** as our fishing rod.

To find the LinkedIn application root folder in the File System module:

- 1. In the File System module, branch plate [ ] the entire case.
- 2. In the Filename column, filter for **LinkedIn**.

Figure 8: File System - Identifying the LinkedIn root folder

| Forensic Explor                                            | er 📙 🚵 🗸                                                            | 🌼 <b>-</b> 🔞   | )                     |                 |                 |                     |                      |            |
|------------------------------------------------------------|---------------------------------------------------------------------|----------------|-----------------------|-----------------|-----------------|---------------------|----------------------|------------|
| 合 Evidence                                                 | File Sys                                                            | stem           | Artifacts             | 5 <i>[</i> ]    | Э Кеуи          | ord Search          | 🔎 Ind                | lex Search |
| Recover File Na<br>Folders Searc                           | me File ~<br>h Carve                                                | Shadow<br>Copy | Signature<br>Analysis | Expand<br>Files | Expand<br>Video | Extract<br>Metadata | Analysis<br>Programs | Triage     |
| Folders Categories File List Signalery View Signalery View |                                                                     |                |                       |                 |                 |                     |                      |            |
| Filter: 🗾 No Filter                                        |                                                                     |                |                       | ~               |                 | 🖗 🖻 🔯 (             | ▲Z▼ linkedin         |            |
| Filename                                                   |                                                                     |                |                       |                 | ▲               |                     | Filename             |            |
|                                                            |                                                                     | 67879-C7BD     | -4906-8865-EAE        | 0AA4E6236       | 5 (4)           | ✓ 1                 | 🔚 LinkedIn.a         | арр        |
|                                                            | Ė-▶☑ 🚞                                                              | LinkedIn.app   | (112)                 |                 |                 | 2                   | 📄 LinkedIn           |            |
|                                                            | 🕂 🕀 🔄 ABIResources.bundle (26) 🛛 🗹 3 💼 🖬 linkedin_logo_dark.prg     |                |                       |                 |                 |                     |                      |            |
|                                                            | 🕂 🕒 🖳 AnalyticsResources.bundle (26) 🛛 🗹 4 📓 linkedin_logo_dark.png |                |                       |                 |                 |                     |                      |            |
|                                                            |                                                                     | 🚞 ar.lproj (   | 3)                    |                 |                 | 5                   | LinkedIn.            | sinf       |
|                                                            | <b>₽_₽</b>                                                          | Assets.b       | undle (1)             |                 |                 | 6                   | LinkedIn.            | supf       |

This identifies the root LinkedIn folder as LinkedIn.app.

- 1. A branch plate [ ] the LinkedIn.app folder (4708 files).
- 2. CTRL-A to highlight the 4708 files.
- 3. Space bar to check the 4708 files.

|                    |                          | _                |                     |                         |                 |                |          |                     |                          |                 |                   |            |        |
|--------------------|--------------------------|------------------|---------------------|-------------------------|-----------------|----------------|----------|---------------------|--------------------------|-----------------|-------------------|------------|--------|
| Forensic           | Explorer                 | 🗟 🗟              | - 🕸 - 🔇             |                         |                 |                |          |                     |                          |                 |                   | Fore       | ensic  |
| 合 Evide            | ence                     | File S           | System              | Artifact                | is 🖉            | 🔉 Keyı         | vord     | Search              | ${oldsymbol{ ho}}$ Index | Search          | (C) Email         | ∎∎ F       | Regist |
| Recover<br>Folders | C<br>File Name<br>Search | File<br>Carve    | ∑<br>Shadow<br>Copy | Signature ~<br>Analysis | Expand<br>Files | Expan<br>Video | d ~      | Extract<br>Metadata | Analysis<br>Programs     | Triage ~        | Quick<br>Registry | File       |        |
| Folders            | Categ                    | ories            |                     |                         |                 |                |          | 🖩 File List         | 🔋 Gallery View           | 🔋 Video Viev    | v 🔚 Disk View     | 🕙 Cate     | gory G |
| Filter: 🗐 N        | No Filter                |                  |                     |                         | `````           | / -            | <b>B</b> | - 🔯                 | Az▼ Filename             |                 |                   | AZ▼ Ext    | A-Z-   |
| Filename           |                          |                  |                     |                         |                 | Δ.             |          |                     | Filename                 |                 |                   | Extension  | File   |
|                    | Ē-                       |                  | RE60DE7D-COA        | E-4527-89C4-45          | 59C111EBC5      | 8 (4)          |          | 1                   | CodeSignat               | ure             |                   |            | Fol    |
|                    | . ⊨                      |                  | 411B7ABF-E85.       | 2-444A-8436-B3          | 5BF0B9A6CL      | 3 (4)          |          | 2                   | aBIResource              | s.bundle        |                   |            | Fol    |
|                    | - P-                     | P 🗖 🔁 🗧          | 1D867879-C7Bl       | D-4906-8865-EA          | E0AA 4E623      | 6 (4)          |          | 3                   | 📔 AnalyticsRes           | ources.bundle   |                   |            | Fol    |
|                    |                          | ė- 🖻 🗹 📴         | LinkedIn.ap         | p (112)                 |                 |                |          | 4                   | 🚞 ar.lproj               |                 |                   |            | Fol    |
|                    |                          | ₽-₽-             | 🛯 🚞 ABIReso         | urces.bundle (2         | 6)              |                |          | 5                   | 📔 Assets.bund            | e               |                   |            | Fol    |
|                    |                          | ₽₽               | 🖌 📄 Analytic        | Resources.bun           | dle (26)        |                |          | 6                   | 📔 CareersReso            | urces.bundle    |                   |            | Fol    |
|                    |                          |                  | 🖌 📄 ar.lproj        | (3)                     |                 |                |          | 7                   | 📔 ChameleonRe            | esources.bundle |                   |            | Fol    |
|                    |                          | ₽₽₽              | 🖊 🚞 Assets.t        | oundle (1)              |                 |                |          | 8                   | Conversation             | sResources.bur  | ndle              |            | Fol    |
|                    |                          | ₽₽₽              | Careers             | Resources.bund          | le (26)         |                |          | 9                   | 📄 cs.lproj               |                 |                   |            | Fol    |
|                    |                          | <b>P</b>         | 🖞 📴 Chamele         | onResources.bu          | undie (2)       | . 1            |          | 10                  | 📄 da.lproj               |                 |                   |            | Fol    |
|                    |                          | - +- <b>&gt;</b> | Convers             | ationsResource          | s.bundle (26    |                | -        |                     |                          |                 |                   |            |        |
|                    |                          |                  | 🛯 🚞 cs.lproj        | (3)                     |                 |                |          |                     |                          |                 |                   |            |        |
|                    |                          |                  | 🖞 🚞 da.lproj        | (3)                     |                 |                | 4708     | of 4708             | /isible [LS 305.0 M      | IB PS 116.1 MP  | 31 4              | 708 Highli | ahted  |
|                    |                          |                  | 🖞 🔚 de.lproj        | (3)                     |                 |                |          |                     | 121212 [25 56510 11      |                 |                   |            | 9      |

Figure 9: File System - Branch plate the LinkedIn.app root folder

In the Keyword Search module:

1. Add a Regular Expression keyword to locate websites.

Figure 10: Keyword Search module > Add Regular Expression keyword

| 🔡 Edit Keyword  |                                  |
|-----------------|----------------------------------|
| Search Type:    | Regular Expression (PCRE) $\sim$ |
| Keyword Label:  | Websites - \bhttps?://\S+?\b     |
| Search Term:    | \bhttps?://\S+?\b                |
| Case Sensitive: | 0                                |
| Status:         | Regex OK                         |

### The regular expression above is described as follows:

Figure 11: Perplexity AI - Regular expression explanation

#### ∃ Answer

The regex \bhttps?://\S+?\b is used to match a URL within a text. Here's a breakdown of its components:

- \b: Asserts a word boundary, ensuring that the URL starts after a word character.
- https?://: Matches the http:// or https:// part of the URL.
- \S+: Matches one or more non-space characters, which represents the domain and/or path of the URL.
- \b: Asserts another word boundary, ensuring that the URL ends before a word character.

This regex is case sensitive and will match URLs that start with "http://" or "https://", followed by the domain and/or path, and it will stop at the first non-URL character, such as a space or punctuation mark 13.

2. When launching the keyword search, ensure that the search is for **checked items** only:

Figure 12: Keyword Search on checked items only

| 👹 Keywo     | rd Search 12 Options                      | _ |  | ×      |  |  |  |
|-------------|-------------------------------------------|---|--|--------|--|--|--|
| Process Nar | ne:                                       |   |  |        |  |  |  |
| Search Link | edIn for websites                         |   |  |        |  |  |  |
| Source      |                                           |   |  |        |  |  |  |
| Module:     | FileSystem                                |   |  | $\sim$ |  |  |  |
| ◯ Sea       | rchable Items (539795 items, 17.81 GB)    |   |  |        |  |  |  |
|             | Unallocated space                         |   |  |        |  |  |  |
| O Che       | Checked items (4709 items 305.0 MB)       |   |  |        |  |  |  |
|             | Include Raw Devices, Partitions and Files |   |  |        |  |  |  |

166 files in the checked items record a keyword match. The primary data file appears to be:

# \private\var\containers\Bundle\Application\4D867879-C7BD-4906-8865-EAE0AA4E6236\LinkedIn.app\LinkedIn

180 hits are recorded in this file, with the following entries for **qzone.com**.

```
Figure 13: Keyword module > Keyword search results
```

| Hits v | Hit Text                                                | Hit Offset (File) |
|--------|---------------------------------------------------------|-------------------|
| 84/180 | nding_endorsementhttps://hangouts.google.com/start      | 65604400          |
| 85/180 | com/start                                               | 65604448          |
| 86/180 | fView:)profil                                           | 65642240          |
| 87/180 | <pre>//user?screen_name=http://twitter.com/profil</pre> | 65642736          |
| 88/180 | URLs(for:)http://user.qzone.qq.com/http                 | 65643248          |
| 89/180 | user.qzone.qq.com/https://icq.com/people/http           | 65643280          |
| 90/180 | /icq.com/people/                                        | 65643312          |
| 91/180 | ewModel()https://www.linkedin.com/help/linked           | 65674528          |
| 92/180 | trend                                                   | 65679568          |

Figure 14: Perplexity AI - What is the domain qzone.com used for?

# 

Qzone.com is a social networking website based in China, created by Tencent in 2005. It allows users to write blogs, keep diaries, send photos, listen to music, and watch videos. Users can set their Qzone background and select accessories based on their preferences so that every Qzone is customized to the individual member's taste. It is also a platform for self-expression, social networking, and content sharing among Chinese internet users. Qzone is often described as China's largest personal social networking service, providing users with a wide range of features to connect with friends, share content, and customize their online presence 1 4.

# QUESTION 5 - CHEF BOYARDEE 2.0 (10 POINTS)

At which market was the user viewing Chef Pasquale tomato sauce?

### Q5. ANSWER

IMG\_0034.HEIC - near Marche Atwater

### Q5. FORENSIC EXPLORER METHODOLOGY

The question suggests that the relevant file may be a photo or video. A check of the **File System** module **Gallery View** was conducted:

- 1. In the **File System** module, branch plate [ ▶] the entire case. In the **File List** window, double click on the **Logical Size column header** to sort photos by size (brings user created photos of a similar size closer together).
- 2. In the File System module, right-hand window, switch to Gallery View to see pictures.

Figure 15: File System > Gallery View > Display View

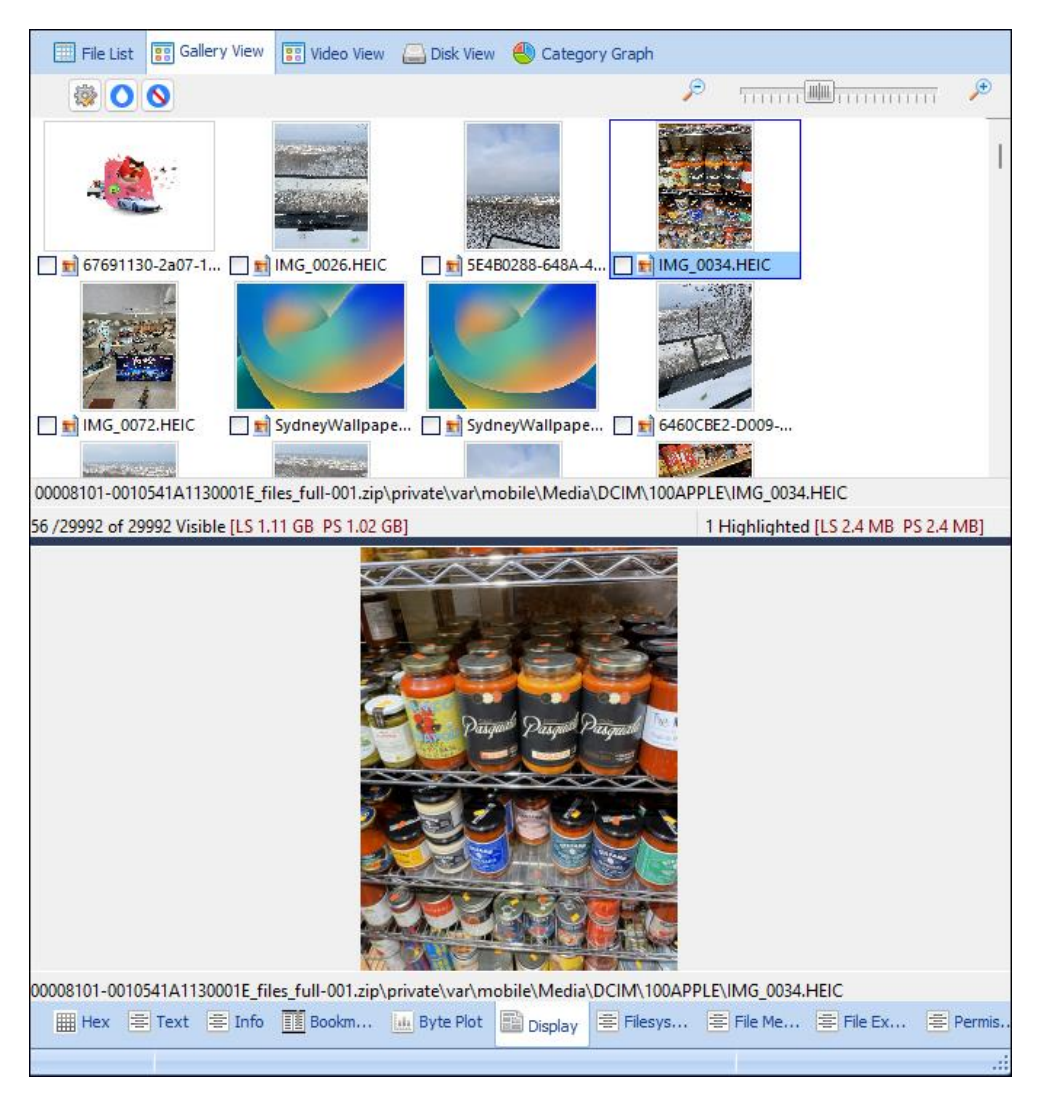

Pasquale tomato sauce was identified in the following picture:

# \private\var\mobile\Media\DCIM\100APPLE\IMG\_0034.HEIC

### Switching to the File Metadata tab identifies the following GPS co-ordinates in IMG\_0034.HEIC:

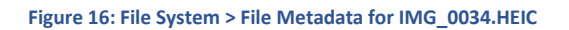

| Ė− gps                                                                                            |                            |                             |               |  |  |  |  |
|---------------------------------------------------------------------------------------------------|----------------------------|-----------------------------|---------------|--|--|--|--|
| GPSInfo 1 (GPSLatitudeRef)                                                                        | Ν                          | I N                         | AString       |  |  |  |  |
| - 🗊 GPSInfo 2 (GPSLatitude)                                                                       | 45 28 45.91                | 45 28 45.91                 | Double (3)    |  |  |  |  |
| - a GPSInfo 3 (GPSLongitudeRef)                                                                   | W                          | / W                         | AString       |  |  |  |  |
| - 🔢 GPSInfo 4 (GPSLongitude)                                                                      | 73 34 35.48                | 3 73 34 35.48               | Double (3)    |  |  |  |  |
| - a GPSInfo 12 (GPSSpeedRef)                                                                      | k                          | с к                         | AString       |  |  |  |  |
| - I GPSInfo 13 (GPSSpeed)                                                                         | 0.0                        | 0 0                         | Double        |  |  |  |  |
| - a GPSInfo 16 (GPSImgDirectionRef)                                                               | 1                          | гт                          | AString       |  |  |  |  |
| - 🗊 GPSInfo 17 (GPSImgDirection)                                                                  | 132.124984728161           | 1 132.124984728161          | Double        |  |  |  |  |
| <ul> <li>— a GPSInfo 23 (GPSDestBearingRef)</li> </ul>                                            | 1                          | г т                         | AString       |  |  |  |  |
| - 🛒 GPSInfo 24 (GPSDestBearing)                                                                   | 132.124984728161           | 1 132.124984728161          | Double        |  |  |  |  |
| GPSInfo 31                                                                                        | 40                         | 9 40                        | Double        |  |  |  |  |
| 00008101-0010541A1130001E_files_full-001.zip\private\var\mobile\Media\DCIM\100APPLE\IMG_0034.HEIC |                            |                             |               |  |  |  |  |
| 🛗 Hex 🚍 Text 🚍 Info 🧾 Bookmark 🔐 Byte                                                             | e Plot 📑 Display 🚔 Filesys | stem Record 🗏 File Metadata | 🚍 File Extent |  |  |  |  |

Google Maps places the GPS co-ordinates near Marche Atwater, Montreal, Quebec, Canada.

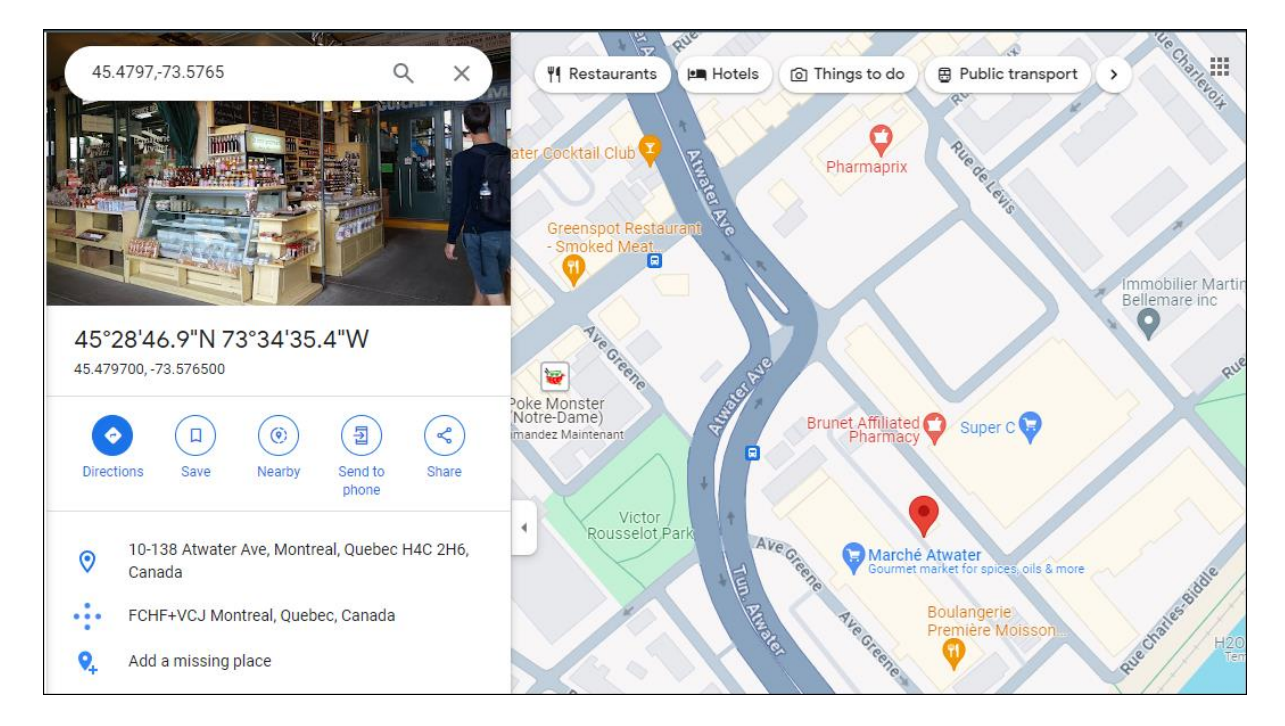

#### Figure 17: Google Maps

# QUESTION 6 - STAYING STYLISH! (10 POINTS)

What color shirt did the user choose to put their snapchat bitmoji in?

Q6. ANSWER

Green.

# Q6. FORENSIC EXPLORER METHODOLOGY

Snapchat User Name is located in the Artifacts module:

• m\_b227468

Figure 18: Artifacts > Snapchat User Name

| Forensic Explorer 🚦 🚵 👻 🍘                |                 |                                                                                                    |                          |                           | Forensic E            |
|------------------------------------------|-----------------|----------------------------------------------------------------------------------------------------|--------------------------|---------------------------|-----------------------|
| 合 Evidence 📄 File System 📌               | Artifacts       | P Keyword Search                                                                                                    | 🔎 Index Sear             | ch 🔘 Email                | Registry              |
| Process<br>All Browsers × Chat × @       | Finance<br>Apps | Health Apps OS                                                                                                    | Mobile × Social<br>Media | Tracking Windo<br>Apps OS | ws × Artifac<br>Carve |
| Artifact Tree                            | 🛄 File List     |                                                                                                    |                          |                           |                       |
| Filter: 🔄 No Filter 🗸 🚽                  | ) 🖗 🖻 🖗         | Image: A state of the state of the state |                          | Image: SnapChat User Na   | Source Na             |
| Filename 🔺                               |                 | SnapChat User ID                                                                                                    |                          | SnapChat User Name        | Source Name           |
| Magnet CTF 2023 iOS 16 (7)               | 1               | 044aebd1-8c6d-48d                                                                                                    | 9-976b-61574a1519bf      | m_b227468                 | user.plist            |
| Browsers (16)                            |                 |                                                                                                    |                          |                           |                       |
| Chat (7)                                 |                 |                                                                                                    |                          |                           |                       |
| Goode Chat (5)                           |                 |                                                                                                    |                          |                           |                       |
| - Slack Accounts (1)                     |                 |                                                                                                    |                          |                           |                       |
|                                          |                 |                                                                                                    |                          |                           |                       |
|                                          |                 |                                                                                                    |                          |                           |                       |
| SnapChat Message (arroyo.db) Android (7) |                 |                                                                                                    |                          |                           |                       |
| 🗌 🤁 SnapChat User (1)                    |                 |                                                                                                    |                          |                           |                       |

Figure 19: Perplexity - What is a Snapchat bitmoji?

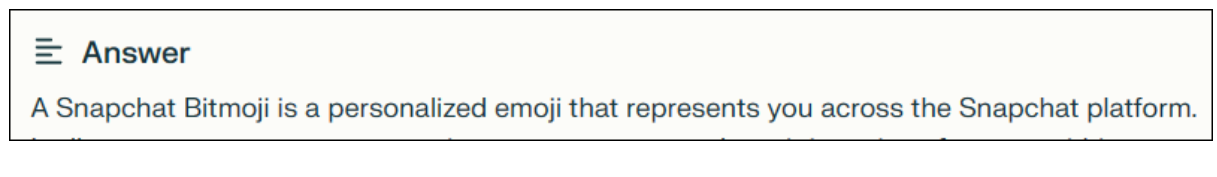

A bitmoji can be access with the following URL: https://www.snapchat.com/add/m\_b227468

Figure 20: Bitmoji - m\_b227468

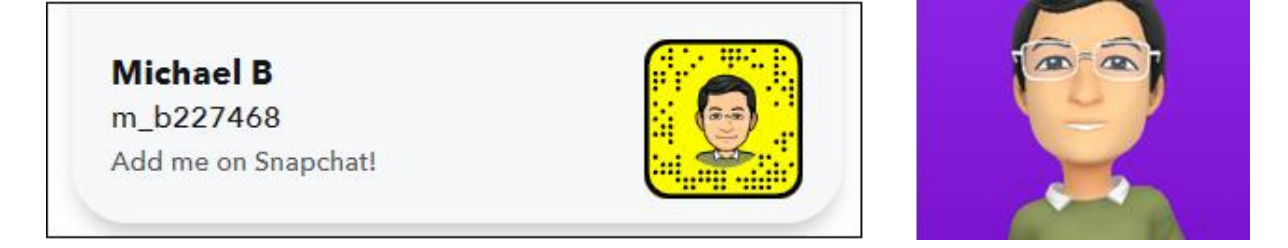

### **QUESTION 7 - PICKING UP STEAM (10 POINTS)**

What server was the user interested in making?

# Q7. ANSWER

CSGO Server

# Q7. FORENSIC EXPLORER METHODOLOGY

A search for the keyword server was conducted using **Search Artifact Results**.

Figure 21: Artifacts > Search Artifact Results toolbar button

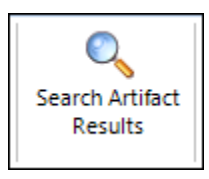

#### Figure 22: Search Artifact Results output

| Search /   | Artifacts Results |                | – – ×                                      |
|------------|-------------------|----------------|--------------------------------------------|
| Keyword Co | ount:             | 1              |                                            |
| Artifacts  | Module:           |                |                                            |
| Bates ID   | RegEx Search Term | Folder         | Match Text                                 |
|            |                   |                |                                            |
| 561739     | server            | @ Google Query | how to make a csgo server                  |
| 561739     | server            | @ Google Query | https://www.google.com/search?q=how+       |
| 561740     | server            | @ Google Query | how to make a csgo server                  |
| 561740     | server            | @ Google Query | https://www.google.com/search?q=how+       |
| 561741     | server            | @ Google Query | how to make a rust server                  |
| 561741     | server            | @ Google Query | https://www.google.com/search?q=how+       |
| 561742     | server            | @ Google Query | how to make a rust server                  |
| 561742     | server            | @ Google Query | https://www.google.com/search?q=how+       |
| 561748     | server            | @ Google Query | how to make a csgo server                  |
| 5 61 7 4 0 |                   | A C1- C        | ······································     |
|            |                   |                |                                            |
|            |                   |                | Copy to Clipboard Save CSV and Close Close |

Search Artifact Results identified Google browsing history and Discord chat as items of potential relevance.

### Figure 23: Artifacts > Google Query

| Forensic Explorer 📑 🚵 🔻 🛞 👻  |                         |                     |                          |                                        |
|------------------------------|-------------------------|---------------------|--------------------------|----------------------------------------|
| 合 Evidence 🛛 🗋 File System 🗚 | Artifacts               | P Keyword Search    | 🔎 Index Searc            | h 🔘 Email                              |
| Process Browsers Chat Email  | \$<br>Finance H<br>Apps | ealth Apps OS       | Mobile V Social<br>Media | V Tracking Apps V Windows              |
| Artifact Tree                | 🗜 🛄 File List           |                     |                          |                                        |
| Filter: 🗾 No Filter 🗸 🖉      | B 🖗 🖻 🖗                 | QZ▼ URL             |                          | AZ▼ server                             |
| Filename 🔺                   |                         | URL                 |                          | Query                                  |
| Magnet CTF 2023 iOS16 (7)    |                         | https://www.google. | com/search?g=how+t       | how to make a csgo server              |
| 🕂 🗍 🍥 Browsers (16)          | 2                       | https://www.google  | com/search?q=how+t       | how to make a csgo server              |
| - @ Cloud Services (4)       | 3                       | https://www.google. | com/search?q=how+t       | how to make a rust server              |
| - G @ Google Query (21)      | 4                       | https://www.google. | com/search?q=how+t       | how to make a rust server              |
| —— 📀 Chrome Autofill (9)     | 5                       | https://www.google. | com/search?q=how+t       | how to make a csgo <mark>server</mark> |
| —— 📀 Chrome Bookmarks (6)    | 6                       | https://www.google. | com/search?q=how+t       | how to make a rust server              |
| Chrome Eavicons (40)         |                         |                     | -                        |                                        |

#### Figure 24: Artifacts > Discord Chat iOS

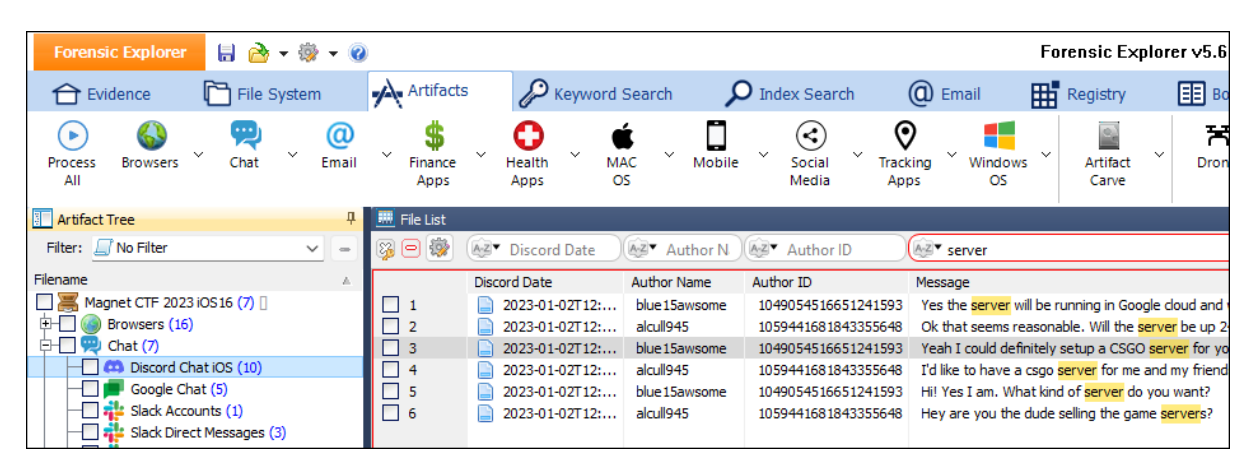

# **QUESTION 8 - OVERLOOKING EXCELLENCE (10 POINTS)**

### What Sports stadium was the user overlooking at Camille-Houde belvedere?

### Q8. ANSWER

Stade Olympique (Montreal Olympic Stadium).

# Q8. FORENSIC EXPLORER METHODOLOGY

Perplexity AI identifies that Camilien-Houde belvedere overlooks the Montreal Olympic Stadium.

#### Figure 25: Perplexity AI

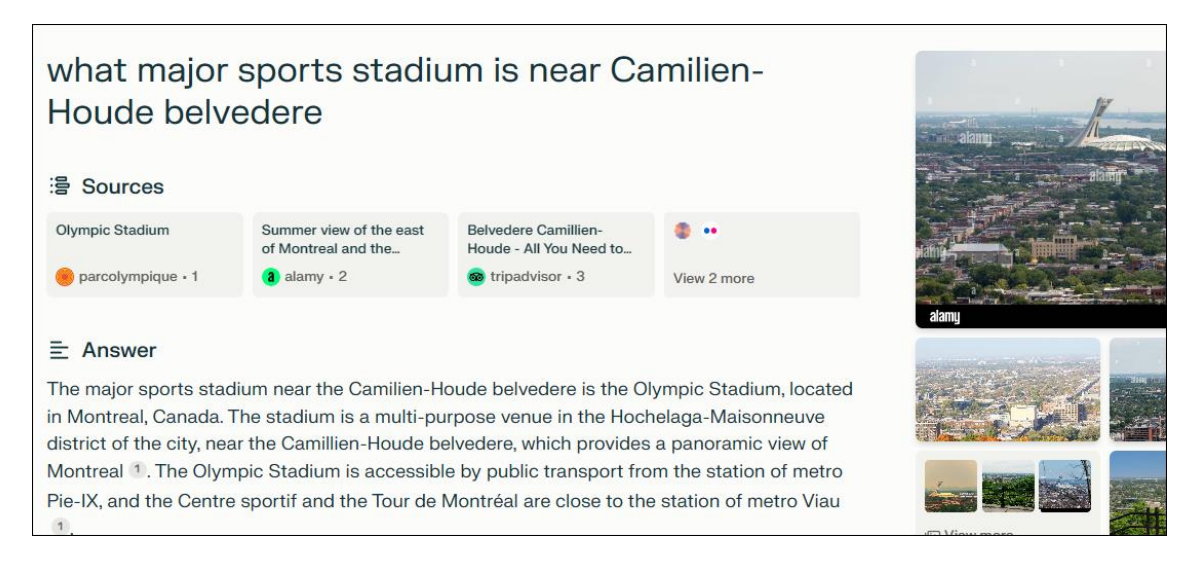

File System > Analysis Programs > GPS Google Earth KML Create shows that the iphone has been used to take numerous .HEIC photographs from this vantage point.

#### Figure 26: File System > Analysis Programs > GPS Google Earth KML Create

| HEIC - iPhone 12                                           |
|------------------------------------------------------------|
| C - iPhone 12                                              |
| IMG 0009 HEIC - iPhone 12                                  |
| IPhone 12                                                  |
| Phone 12 IMG_0001.HEIC iPhone 12 IMG_0013.HEIC - iPhone 12 |
| - iPhone 12                                                |
| IMG_0011.HEIC - iPhone 12<br>IMG_0005.HEIC - iPhone 12     |
| IMG_0007.HEIC - iPhone 12                                  |
| IMG_0024.HEIC - iPhone 12                                  |
|                                                            |

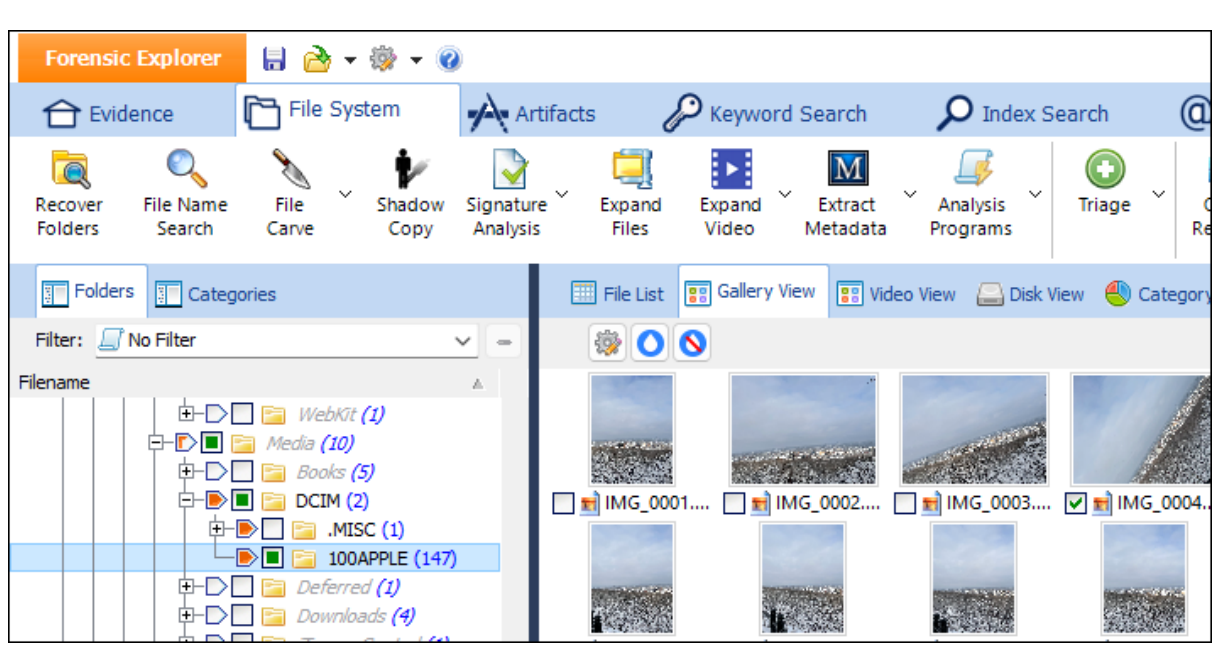

Figure 27: File System > Branch Plate > DCIM folder

Montreal Olympic Stadium is shown in a number of the photos.

#### Figure 28: Montreal Olympic Stadium

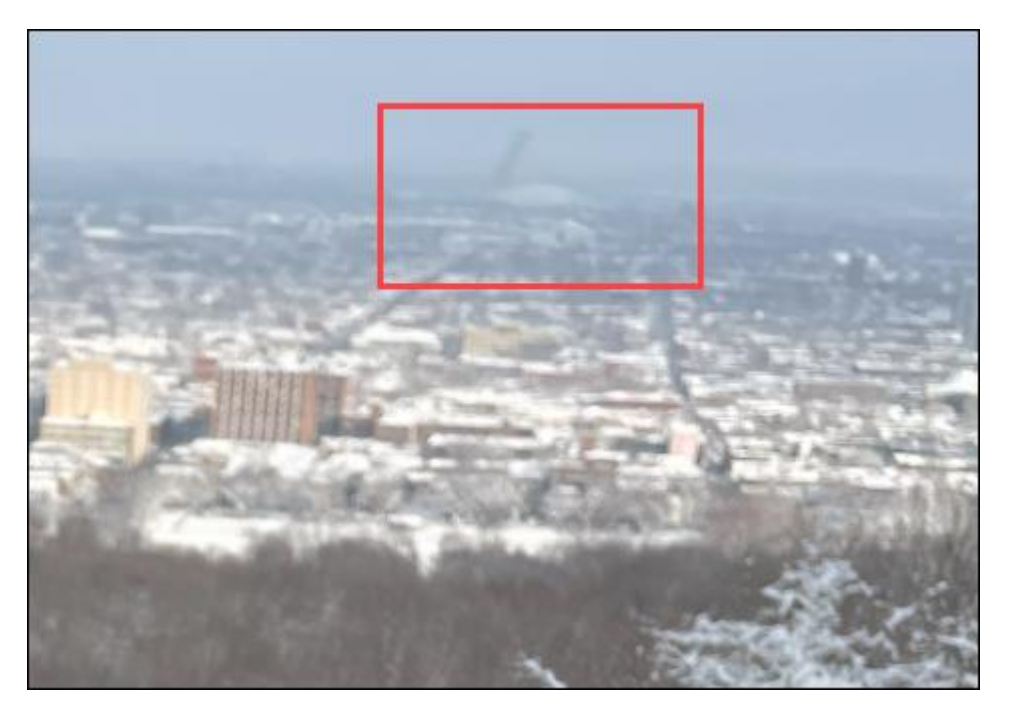

# QUESTION 9 - YOU'RE GOING TO CRUSH THIS ONE! (10 POINTS)

What light-hearted game did the user spend the most time on?

Q9. ANSWER

Candy Crush

Q9. FORENSIC EXPLORER METHODOLOGY

In the Artifacts module:

- 1. Mobile > Screen Time application Usage iOS.
- 2. Double click on the Total Time (secs) column header to sort by second.

| Forensic Explorer 🚦 🚵 👻 🍘               |                 |                                     |                     |
|-----------------------------------------|-----------------|-------------------------------------|---------------------|
| 合 Evidence 🛛 🕅 File System 🚽            | Artifacts       | P Keyword Search                    | ndex Search         |
| Process Browsers Chat Email             | Finance<br>Apps | Health Apps OS                      | Social<br>Media     |
| The Artifact Tree 🛛 🖓                   | 🛄 File List     |                                     |                     |
| Filter: 🔄 No Filter 🗸 😑                 | 8 o 🐼           | Appliction Name                     | 19 Total Time (se   |
| Filename 🔺                              |                 | Appliction Name                     | Total Time (secs) 🔻 |
| Magnet CTF 2023 iOS16 (7)               | 1               | com.apple.Maps                      | 3600                |
| 🗄 🗌 🍥 Browsers (16)                     | 2               | com.apple.Maps                      | 3600                |
| 🕀 🛄 💬 Chat (7)                          | 3               | com.apple.Maps                      | 875                 |
| 🕀 🗌 🍥 Email (3)                         | 4               | com.apple.Maps                      | 875                 |
| ⊕ 🔇 Finance (1)                         | 5               | com.apple.AppStore                  | 849                 |
| Health Apps (3)                         | 6               | com.apple.AppStore                  | 849                 |
| H MAC Operating System (1)              | 7               | com.apple.AppStore                  | 762                 |
|                                         | 8               | com.apple.AppStore                  | 762                 |
| Accounts Type IOS (32)                  | 9               | com.hammerandchisel.discord         | 707                 |
| Apple Maps Searches IOS (2)             | 10              | com.hammerandchisel.discord         | 707                 |
| Application Permissions IOS (66)        | 11              | com.midasplayer.apps.candycrushsaga | 577                 |
| Application Usage iOS (192)             | 12              | com.midasplayer.apps.candycrushsaga | 5//                 |
| Bluetooth Paired Low Energy Devices iOS |                 | com.google.ios.youtube              | 562                 |
| Bluetooth Seen Devices iOS (1001)       |                 | com apple weather                   | 502                 |
| Cached Locations iOS (14563)            | 15              | com apple weather                   | 513                 |
| Calendar Items v4 iOS (129)             |                 |                                     | 454                 |
| Installed Applications iOS (192)        | 18              | com.apple.Maps                      | 454                 |
| Note Items iOS (4)                      | 19              | com.google.photos                   | 424                 |
| Photos.Sqlite iOS (101)                 | 20              | com.google.photos                   | 424                 |
| Screen Time Application Usage iOS (226) | 21              | com.apple.camera                    | 423                 |

The first light-hearted game listed is candycrushsaga.

# **QUESTION 10 - YOU ARE HERE (15 POINTS)**

#### Which airline lounge was viewed?

# Q10. ANSWER

Lufthansa.

# Q10. FORENSIC EXPLORER METHODOLOGY

Artifacts > Search Artifact Results was used to search for the keyword lounge.

#### Figure 29: Artifacts > Search Artifact Results toolbar button

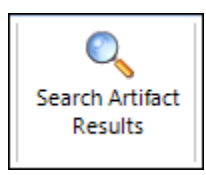

#### Figure 30: Figure 28: Artifacts > Search Artifact Results for "lounge"

|     | Search Artifacts Results |                                                  | -       |      | × |
|-----|--------------------------|--------------------------------------------------|---------|------|---|
| Abo | out Options              |                                                  |         |      |   |
|     | Import Keywords          | Enter or Add RegEx Keywords Here (one per line): | Save As | атхт |   |
|     | Clear Keywords           | lounge                                           |         | 4    | • |
|     | Quick Add> ~             |                                                  |         |      |   |

#### Figure 31: Figure 28: Artifacts > Search Artifact Results output

| 🔳 Search A                   | Artifacts Results                    |                         |                              | - 0       | ×  |
|------------------------------|--------------------------------------|-------------------------|------------------------------|-----------|----|
| Keyword Co                   | ount:                                | 1                       |                              |           |    |
| Artifacts                    | Module:                              |                         |                              |           |    |
| Bates ID                     | RegEx Search Term                    | Folder                  | Match Text                   |           |    |
| 541643                       | lounge                               | Biome User Activity iOS | Lufthansa Senator Lounge     |           |    |
| 541644                       | lounge                               | Biome User Activity iOS | Lufthansa Senator Lounge     | in Newark |    |
| 541645                       | lounge                               | Biome User Activity iOS | Lufthansa Senator Lounge     | in Newark |    |
| 541646                       | lounge                               | Biome User Activity iOS | Lufthansa Senator Lounge     |           |    |
| 541647                       | lounge                               | Biome User Activity iOS | Lufthansa Senator Lounge     |           |    |
| Match Summ<br>RegEx Tern<br> | hary:<br>h                           | Hits<br><br>5           |                              |           |    |
| Total Arti<br>Search Art     | .facts:<br>;ifacts Results finished. | 5                       |                              |           |    |
| Search Art                   | ifacts Results finished.             |                         | -                            |           |    |
|                              |                                      | Сору                    | to Clipboard Save CSV and Cl | ose Clo   | se |

Artifacts > iOS Biome > Biome User Activity iOS was then examined.

Figure 32: Artifacts > Biome > Biome User Activity

| Forensic Explorer 🚦 🚵 🕶 🎲 🕶 🔞                                                                                                    |                                                                                                    |                                                                                                    | Forensic Explorer v5.                                                                                                    | 6.8(4629d) (64bit) Case: Magnet                                                                                                    | CTF 2023 iOS1                                                                                                  |
|----------------------------------------------------------------------------------------------------|----------------------------------------------------------------------------------------------------|----------------------------------------------------------------------------------------------------|----------------------------------------------------------------------------------------------------|----------------------------------------------------------------------------------------------------|----------------------------------------------------------------------------------------------------|
| 合 Evidence 🛛 🗋 File System 🗚                                                                                                    | Artifacts 🖉 Keyword Search                                                                                                    | 🔎 Index Search 🛛 🔘 Ema                                                                                                    | il 🏦 Registry 📰 B                                                                                                    | lookmarks 📄 Reports                                                                                                    | Scripts                                                                                                    |
| Process Browsers Y Chat Y Email Y                                                                                                    | Finance Health Apps Apps OS                                                                                                    | Mobile Social Tracking Media                                                                                                    | Vindows<br>OS Artifact<br>Carve Dro                                                                                                    | F Event Export<br>Logs To CSV                                                                                                    | Map<br>Artifacts                                                                                               |
| 🔚 Artifact Tree                                                                                                    | 🗜 🧮 File List                                                                                                    |                                                                                                    |                                                                                                    |                                                                                                    |                                                                                                    |
| Filter: 🍠 No Filter 🗸 🕒                                                                                                    | - 😼 🖻 🔯 🔳 Created (UTC)                                                                                                    | (Age▼ luft                                                                                                    | ₩ Type Service                                                                                                    | 🐼 • GUID                                                                                                    | Source Name                                                                                                    |
| Filename                                                                                                    | Created (UTC)                                                                                                    | Title                                                                                                    | Type Service                                                                                                    | GUID                                                                                                    | Source Name                                                                                                    |
| → Magnet CTF 2023 IOS 16 (8) []           → @ Browsers (16)           → @ Brand (3)           → @ Brand (3)           → @ Brand (3)           → @ Brand (3)           → @ Brand (3)           → @ Brance (1)           → @ Brance (1) | 1       ■ 32-bec-2022 92:63         2       ■ 32-bec-2022 92:63         3       ■ 32-bec-2022 92:63         4       ■ 23-bec-2022 92:26:4         5       ■ 23-bec-2022 92:26:4 | <ul> <li>Mu Guffhansa Senator Lounge</li> <li>Mu Guffhansa Senator Lounge in Newark</li> <li>Mu Guffhansa Senator Lounge in Newark</li> <li>Mu Guffhansa Senator Lounge</li> <li>Mu Guffhansa Senator Lounge</li> <li>Mu Guffhansa Senator Lounge</li> </ul> | com.apple.Mags com.apple.Mags<br>com.apple.Mags com.apple.Mags<br>com.apple.Mags com.apple.Mags<br>com.apple.Mags com.apple.Mags<br>com.apple.Mags com.apple.Mags | ABCG040-661B-4879-0079-49588<br>28863A1E-A521-4551-A689-37580<br>00CF9343-844 = 105-64728-0415C<br>506070C-95D0-4057-A38E+1E99<br>CB070F9E-78CE-496C-8526-E93EA | 690754927940769<br>690754927940769<br>690754927940769<br>690754927940769<br>690754927940769<br>690754927940769 |

QUESTION 11 - OUT OF THIS WORLD (25 POINTS)

Which terms and conditions site on Tik Tok is named after a space formation?

### Q11. ANSWER

https://www.tiktok.com/falcon/forest/nebula/ad legal

https://www.tiktok.com/falcon/forest/nebula/common\_legal

### Q11. FORENSIC EXPLORER METHODOLOGY

This question suggests that the answer will be in a TikTok URL.

A list of 'space formation' keywords was collected from Perplexity:

Figure 33: Perplexity

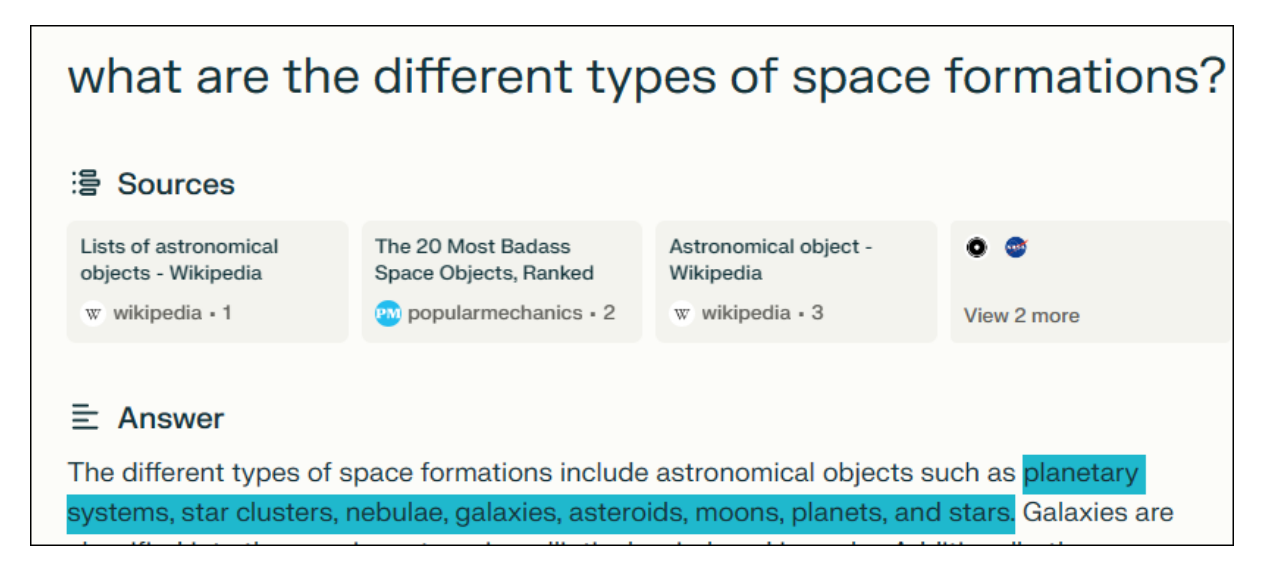

The keyword list used was:

- asteroid
- galax
- moon
- nebula
- planet
- star

As a search of the Artifacts module did not return anything relevant.

The following RegEx search term was used in the **Keywords** module. This search term will locate **www.tiktok.com** within 5 words of any of the words in the keyword list:

\bwww\.tiktok\.com\b(?=(?:\W+\w+){0,5}\W+(asteroid|galax|moon|nebula|planet|star))

The search results identify **nebula** as a folder name in a **www.tiktok.com** URL relating to terms and conditions.

### Figure 34: Keywords module search result

| Keyword Tree 4      | Expword Result List E Gallery View E Video View |                |         |                                                                                                    |  |  |
|---------------------|-------------------------------------------------|----------------|---------|----------------------------------------------------------------------------------------------------|--|--|
| Keyword Results (1) | i o 🖗                                           | Filename       | 19 Hits |                                                                                                    |  |  |
| E Keyword Search    |                                                 | Filename       | Hits    | Hit Text                                                                                                  |  |  |
|                     |                                                 | UnifyStorage.s | 10      |                                                                                                    |  |  |
|                     |                                                 |                | 1/10    | JdUFimR.bÖ.İ,dÖ.İ,ÇLS‡adGhttps://www.tiktok.com/falcon/forest/nebula/content_tool?hide                    |  |  |
|                     |                                                 |                | 2/10    | )]o[music_legalZlegal_pageGhttps:// <mark>www.tiktok.com</mark> /falcon/forest/nebula/common_legal?hide   |  |  |
|                     |                                                 |                | 3/10    | /common_legal?hide_nav_bar=l4https:// <mark>www.tiktok.com</mark> /falcon/forest/nebula/ad_legal          |  |  |
|                     |                                                 |                | 4/10    | JdUFimR.bÖ.İ,dÖ.İ,ÇLS‡adGhttps:// <mark>www.tiktok.com</mark> /falcon/forest/nebula/content_tool?hide     |  |  |
|                     |                                                 |                | 5/10    | &8D[music_legal2legal_pageGhttps://www.tiktok.com/falcon/forest/nebula/common_legal?hide                  |  |  |
|                     |                                                 |                | 6/10    | /common_legal?hide_nav_bar=l4https:// <mark>www.tiktok.com</mark> /falcon/forest/nebula/ad_legalÒ.5.6xáxâ |  |  |
|                     |                                                 |                | 7/10    | JdUFimR.bÖ.İ,dÖ.İ,ÇLS‡adGhttps:// <mark>www.tiktok.com</mark> /falcon/forest/nebula/content_tool?hide     |  |  |
|                     |                                                 |                | 8/10    | /ÜZlegal_page[music_legal4https:// <mark>www.tiktok.com</mark> /falcon/forest/nebula/ad_legalGhttps:      |  |  |
|                     |                                                 |                | 9/10    | alcon/forest/nebula/ad_legalGhttps:// <mark>www.tiktok.com</mark> /falcon/forest/nebula/common_legal?hide |  |  |
|                     |                                                 |                | 10/10   | JdUFimR.bÖ.İ,dÖ.İ,ÇLS#adGhttps://www.tiktok.com/falcon/forest/nebula/content_tool?hide                    |  |  |
|                     | <u>⊖-</u> ⊡                                     | 📄 template.js  | 1       |                                                                                                    |  |  |
|                     |                                                 |                | 1/1     | ext-highlight")&&(Object(g.c)("https://www.tiktok.com/falcon/forest/nebula/content_tool",!0)              |  |  |

# QUESTION 12 - WHICH WAY? (25 POINTS)

Which cardinal direction was the user turning when driving towards RHEINFAHRE?

Q12. ANSWER

South.

# Q12. FORENSIC EXPLORER METHODOLOGY

RHEINFAHRE is a German word that translates to "Rhine ferry".

#### Figure 35: Perplexity - RHEINFAHRE

| Whas does F                                       | RHEINFAHRE                                         | mean?                                                   |                                              |
|---------------------------------------------------|----------------------------------------------------|---------------------------------------------------------|----------------------------------------------|
| 음 Sources                                         |                                                    |                                                         |                                              |
| Rheinfähre - English<br>translation – Linguee     | Simple means of crossing the Rhine - Review of     | Must see - Review of<br>Rheinfahre, Basel,              |                                              |
| (1) linguee • 1                                   | tripadvisor • 2                                    | 📾 tripadvisor • 3                                       | View 2 more                                  |
|                                                   |                                                    |                                                         |                                              |
|                                                   |                                                    |                                                         |                                              |
| Rheinfähre is a German<br>service that provides a | word that translates to<br>means of crossing the F | "Rhine ferry" in English. I<br>Rhine River in Germany a | t refers to a ferry<br>nd Switzerland 1 2 3. |

The File System > Analysis Programs > GPS – Google Earth KML Create script identifies IMG\_0068.HEIC as a potential source.

### Figure 36: File System > Analysis Programs > GPS - Google Earth KML Create

|                                 | IMG_0068.H            | IEIC                                             |
|---------------------------------|-----------------------|--------------------------------------------------|
|                                 | JPEG EXIF DATA        |                                                  |
| The state of                    | Date/Time:            |                                                  |
|                                 | Make:                 | Apple                                            |
|                                 | Model:                | iPhone 12                                        |
|                                 | Software:             | 16.1.1                                           |
|                                 | Latitude:             | 50.000855555556                                  |
|                                 | Longitude:            | 8.0183333333334                                  |
|                                 | FORENSIC EXPLO        | RER                                              |
| IMG_0068.                       | FEXCase Folder        | : 00008101-0010541A1130001E_files_full-          |
| erstand an der Fähre            | 001.zip\privat        | e\var\mobile\Media\DCIM\100APPLE\                |
|                                 | Filename:             | IMG 0068.HEIC                                    |
|                                 | Logical Size:         | 1388703                                          |
| - man and the for the form      | Deleted File:         | No                                               |
| The second report of the second | Bookmarked:           | No                                               |
| A B B                           | Flags:                | No Flags                                         |
| - Entre                         |                       |                                                  |
| Fähre Ingelheim                 | Created:              | 02-Jan-2023 3:07:04 PM                           |
| Fähre Ingelheim                 | Created:<br>Modified: | 02-Jan-2023 3:07:04 PM<br>02-Jan-2023 2:57:04 PM |

Examination of **IMG\_0068.HEIC** (and its associated MOV file **IMG\_0068.MOV**) show a **RHEINFAHRE** road sign.

Figure 37: IMG\_0068.HEIC

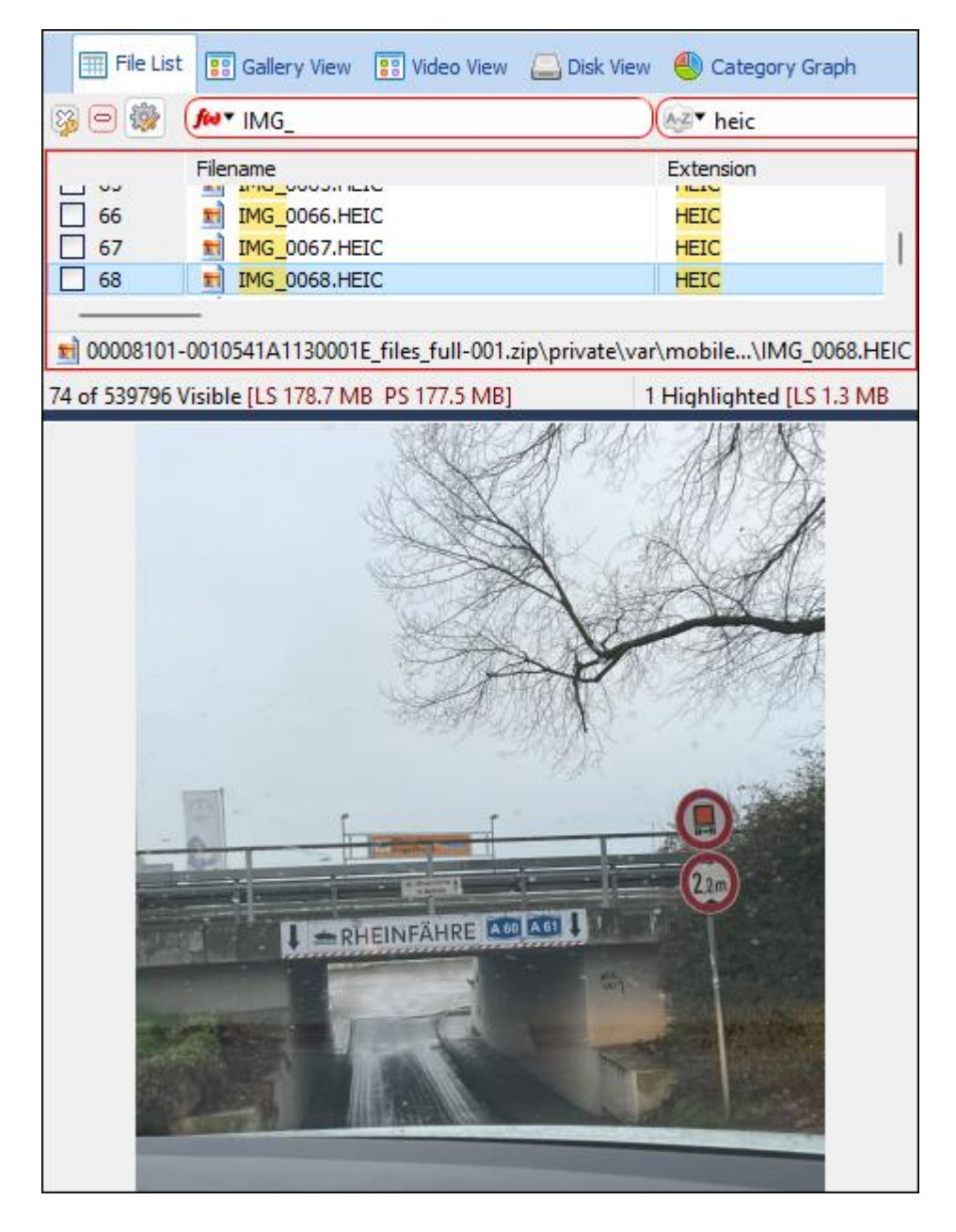

Plotting the GPS co-ordinates indicates the direction of travel under the bridge toward the water is south.

Figure 38: Google Maps

| ≡ 50.0009,8.0183 Q X                                                                                                  | Thing > Hotels @ Thing > Hotel Binesterna Sign in      |
|----------------------------------------------------------------------------------------------------|--------------------------------------------------------|
| Mar.                                                                                                    | Historante Pizzeria<br>O'Sole Mio<br>Italian - 55      |
| 50°00'03.2"N 8°01'05.9"E                                                                                              | hullHilfe Pension & Ferienwohnung Berg                 |
| Orections     Image: Save     Image: Second to phone     Image: Smare       Owenheimer Str. 5, 65375 Oestrich-Winkel. |                                                        |
| Germany                                                                                                    |                                                        |
| Add a missing place                                                                                                   | estich Winkel                                          |
| Add your business                                                                                                    | Weingendeltzweinell<br>et der Labre<br>Patre Ingelneim |
|                                                                                                    | Australia Terms Privecy 20 m                           |

# QUESTION 13 - BOOSTING INTO A NEW ERA (25 POINTS)

The user was trying to learn German through an application, what promotion featuring a rocket was most commonly shown to the user?

### Q13. ANSWER

Super Duolingo

### Q13. FORENSIC EXPLORER METHODOLOGY

A search of Artifacts > Application State iOS, for installed programs identified a language program called **com.duolingo.DuolingoMobile**.

Figure 39: Artifacts > Mobile > Application State iOS

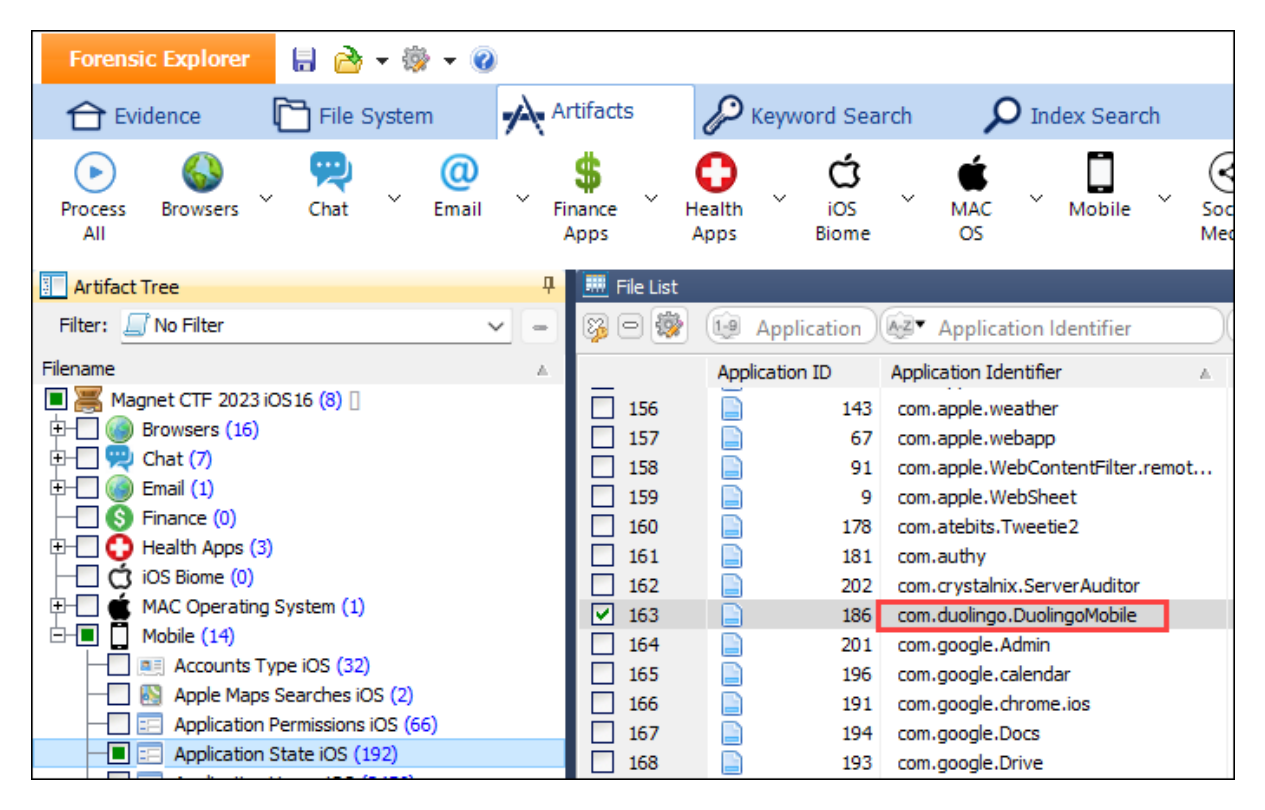

In the File System module:

- 1. In the File System module, branch plate [ ] the entire case.
- 2. In the Filename column, entry a column filter of duolingo. Sixty-five files were found.

A check of Video view identified a file called:

- 1. Duolingo\_NYPromo\_2023\_EN.mp4
- 2. Duolingo\_NYPromo\_2023\_VO\_EN.mp4

| File List 😨 Gallery View 😨 Video View 🛄 Disk Vie | ew 🕘 Catego | ry Graph       |                |
|--------------------------------------------------|-------------|----------------|----------------|
| 🖗 🖻 🎆 🙌 duolingo                                 | € Ext       | File Signature | AZ▼            |
| Filename                                         | Extension   | File Signature | Extension Mism |
| ✓ 1 Duolingo_NYPromo_2023_EN.mp4                 | mp4         | Mov            | No             |
| 2 Duolingo_NYPromo_2023_VO_EN.mp4                | mp4         | Mov            | No             |
|                                                  |             |                | •              |
|                                                  | : 59:58     |                |                |
| Volume:                                          |             | 0:             | 00.083 / 0:25  |

Figure 40: Duolingo\_NYPromo\_2023\_EN.mp4

QUESTION 14 - AS A RIVER RUNS (50 POINTS)

At which location did the user travel the most metres according to Apple? (City, Country)

Q14. ANSWER

Eltville, Germany.

Q14. FORENSIC EXPLORER METHODOLOGY

Apple records distance in the **Apple Health App**. The longest distance logged, 662 meters, was on **31 December 2022**.

Figure 41: Artifacts > Health Apps > Apple Health Distance

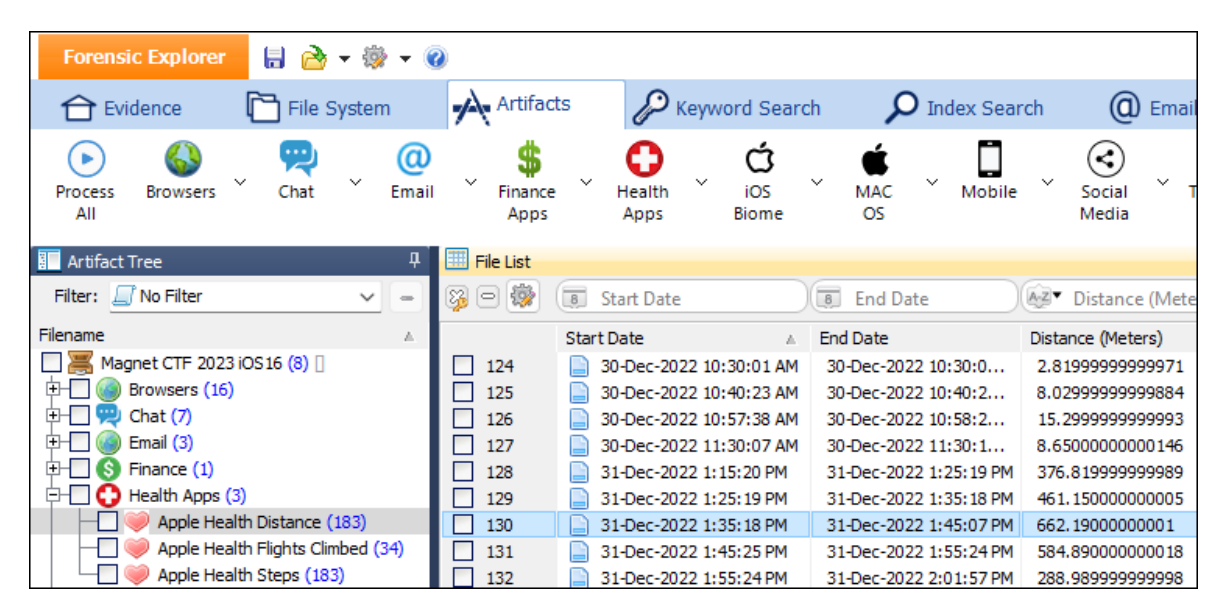

There is no GPS location information in the available Health App data. The **Artifacts > Map Artifacts button** if a fast method to determine what other common GPS data points are available. **Cached Locations** is a suitable candidate.

#### Figure 42: Artifacts > Map Artifacts

| 📑 Create Google Map .GPX            | -            |      | ×   |
|-------------------------------------|--------------|------|-----|
| About Select Artifacts              |              |      |     |
| Artifacts with GPS Coordinates      | Current Resu | ts   |     |
| Apple Health Workout Latitude       | 0            |      |     |
| Apple Health Workout Longitude      | 0            |      | 1.1 |
| Apple Maps Searches iOS             | 2            |      | · . |
| Cached Locations iOS                | 14563*       |      |     |
| Cell Tower Locations iOS            | 0            |      |     |
|                                     | -            | _    |     |
|                                     |              |      |     |
| Open Export Folder ? Sample < 2000* | Create GPX   | Clos | æ   |

An examination of **Artifacts > Mobile > Cached Locations** shows that latitude and longitude information was collected at a similar time on 31 December 2022.

| Forensic Explorer 🛛 🔒 褬 🗸 🚳                                                                                                    |                 |                                                                                                    |                                                                                          |                                                                                           | Forensi                                                                |
|----------------------------------------------------------------------------------------------------|-----------------|----------------------------------------------------------------------------------------------------|------------------------------------------------------------------------------------------|-------------------------------------------------------------------------------------------|------------------------------------------------------------------------|
| Tile System                                                                                                    | Artifacts       | P Keyword Sear                                                                                                    | rch 🔎 Index                                                                              | K Search                                                                                  | Email Regis                                                            |
| Process Browsers Chat Chat Email                                                                                                    | Finance<br>Apps | Health<br>Apps Biome                                                                                                    | ~ 🧯 мас м                                                                                | Mobile ~ Social<br>Media                                                                  | V Tracking V Windo<br>Apps OS                                          |
| 📰 Artifact Tree म                                                                                                    | 🛄 File List     |                                                                                                    |                                                                                          |                                                                                           |                                                                        |
| Filter: 🖉 No Filter 🗸 😑                                                                                                    | 8 <b>-</b> 🖗 🔳  | 31-DEC-2022 1:3                                                                                                    | Az▼ Latitude                                                                             | ▲Z▼ Longitude                                                                             | Horizontal Accurac                                                     |
| Filename         A           Magnet CTF 2023 iOS 16 (8)                     Image: Strain Strain S | Tim<br>1        | estamp         A           31-Dec-2022         1:32:06 AM           31-Dec-2022         1:34:38 AM           31-Dec-2022         1:37:24 AM           31-Dec-2022         1:38:39 PM | Latitude<br>50.0213182973562<br>50.0213372830866<br>50.0212723741294<br>50.0209777835157 | Longitude<br>8.09321399214582<br>8.09322589739865<br>8.09317524309795<br>8.10750160228463 | Horizontal Accuracy (m)<br>20.0<br>20.0<br>20.0<br>1049.33333333333333 |

#### Figure 43: Artifacts > Mobile > Cached Locations

Figure 44: Google Maps coordinates

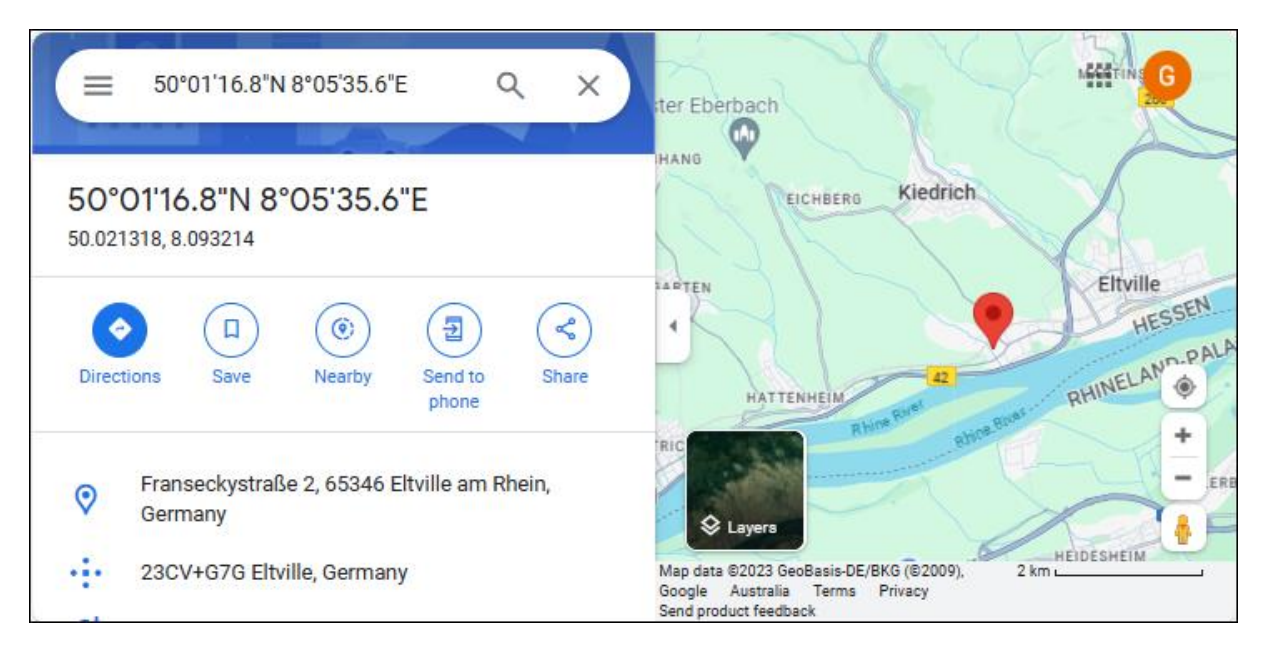

### QUESTION 15 - LO SIENTO SENOR, ITS GOING TO BE A COLD ONE (50 POINTS)

### What weather front was warned to the user by YouTube?

# Q15. ANSWER

Artic front.

# Q15. FORENSIC EXPLORER METHODOLOGY

The clues in the question are the use of Spanish and "YoutTube".

Artifacts module > Search Artifact Results > **youtube** produced the following result:

#### Figure 45: Search Artifact Results

| 🔳 Search A | Artifacts Results | – 🗆 X                      |                           |
|------------|-------------------|----------------------------|---------------------------|
| Keyword Co | ount:             |                            |                           |
| Artifacts  |                   |                            |                           |
| Bates ID   | RegEx Search Term | Folder                     | Match Text                |
| 541275     | youtube           | Chrome Favicons            | https://m.youtube.com/    |
| 541334     | youtube           | Chrome History             | https://www.youtube.com/  |
| 541334     | youtube           | Chrome History             | YouTube                   |
| 541618     | youtube           | Safari Cookies             | .youtube.com              |
| 541647     | youtube           | Safari Cookies             | .youtube.com              |
| 541649     | youtube           | Safari Cookies             | .youtube.com              |
| 541651     | youtube           | Safari Cookies             | .youtube.com              |
| 541926     | youtube           | URL Cache Generic          | https://is2-ssl.mzstatic. |
| 542407     | youtube           | URL Cache Generic          | https://is4-ssl.mzstatic. |
| 545277     | youtube           | URL Cache Generic          | https://is5-ssl.mzstatic. |
| 550013     | youtube           | URL Cache Generic          | https://todoist.doist-ema |
| 539852     | youtube           | Gmail iOS                  | Now that you've upgraded, |
| 541164     | youtube           | Mail iOS                   | "YouTube removed 10,000 v |
| 541164     | youtube           | Mail iOS                   | r/technology: YouTube rem |
| 540487     | youtube           | Biome App Launch iOS       | com.google.ios.youtube    |
| 540488     | youtube           | Biome App Launch iOS       | com.google.ios.youtube    |
| 563114     | youtube           | Biome User Notification Ev | com.google.ios.youtube    |
| 563117     | youtube           | Biome User Notification Ev | com.google.ios.youtube    |
| 563119     | youtube           | Biome User Notification Ev | com.google.ios.youtube    |
| 563120     | youtube           | Biome User Notification Ev | com.google.ios.youtube    |
| 563126     | youtube           | Biome User Notification Ev | com.google.ios.youtube    |
| 563129     | youtube           | Biome User Notification Ev | com.google.ios.youtube    |
| 563132     | youtube           | Biome User Notification Ev | com.google.ios.youtube    |
| 669196     | wowtube           | Biomo Hoor Motification Fu | com geogle ios voutube    |
|            |                   |                            |                           |
|            |                   | Copy to Clipboard          | Save CSV and Close Close  |

A closer examination of Artifacts > **Biome user Notification Events** located the following entry with a Spanish title:

Figure 46: Artifacts > iOS Biome > Biome User Notification Events

The full Spanish text:

*"La llegada de un frente ártico hará que el 80% de EEUU experimente sensaciones térmicas congelantes"* 

Translated using Google is:

"The arrival of an **arctic front** will cause 80% of the US to experience freezing thermal sensations".